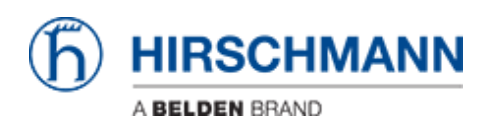

知识库 > Products > BAT > BAT, WLC (HiLCOS) > How to set up 802.1x with EAP-TLS between Open BAT (as AP and Radius server) and Windows 7 client

# How to set up 802.1x with EAP-TLS between Open BAT (as AP and Radius server) and Windows 7 client

- 2023-11-17 - BAT, WLC (HiLCOS)

This lesson describes how an OpenBAT can be configured as AP using its own radius server and providing an EAP-TLS connection for a Windows 7 client and how to create certificates for this use with XCA.

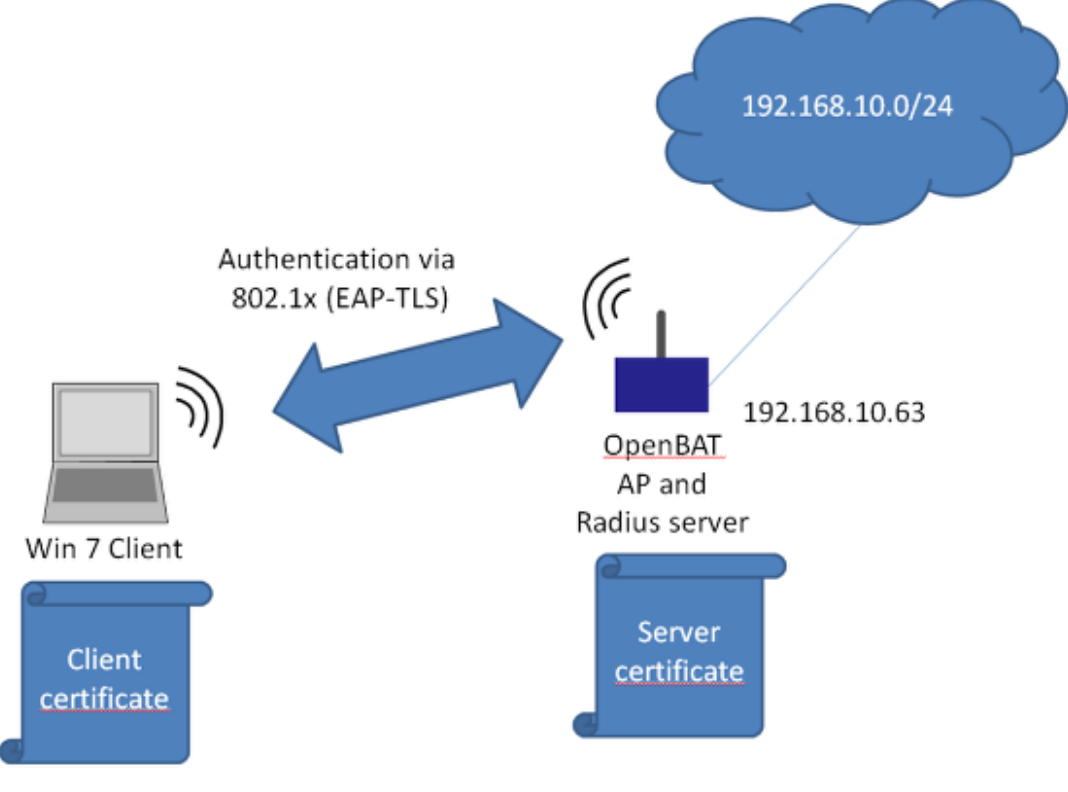

## ×

This is the network which will be configured in this Howto.

This configuration and this topology is an example only. It can be modified according to customers needs.-

Configure OpenBAT

| HiDiscovery            |               |                  |               |                      |                           |       |                  |
|------------------------|---------------|------------------|---------------|----------------------|---------------------------|-------|------------------|
| Datei Bearbeiten Optio | nen ?         | a 🔊              | •             |                      |                           | _     |                  |
| Signal Eigenschaften V | WWW Telnet Pi | ng Neu-Scan Eins | tellungen     | 168.10.4: ASIX AX887 | 728 US82.0 to Fast Ethern | •     |                  |
| Id MAC-Adresse         | Schreibbar    | IP-Adresse A     | Netzmaske     | Default Gateway      | Produkt                   |       | Name             |
| 6 EC:E5:55:D0:73:20    | V.            |                  | 0.0.0.0       |                      | BAT-F                     |       | BAT-F_D07320     |
| 7 EC:E5:55:42:F3:00    | $\checkmark$  | 192.168.10.11    | 255.255.255.0 | 0.0.0.0              | MAR 1040-4C4C4C4C99995MM  | (HRHH | MACH-42F300      |
| 5 00:80:63:39:2E:A2    |               | 197 168 10 78    | 255 255 255 0 | 0.0.0                | DS 30-3407T 1T 1SD AFHH   | h     | RS-392EA2        |
| 1 EC:E5:55:1E:64:26    | Eigenschafte  | en               |               |                      | ×                         |       | RSP-ECE5551E6426 |
| 4 EC:E5:55:01:4B:C0    | MAC-Adresse   | : EC:E5:55:D0:73 | 20            |                      |                           |       | RSP-ECE555014BC0 |
| 2 EC:74:BA:36:FD:9A    | Name:         | BAT-F_D07320     |               |                      |                           | 8S    | RSP-EC74BA36FD9A |
| 8 EC:E5:55:68:1F:27    | IP-Konfigura  | tion             |               |                      |                           |       | RSB-6B1F27       |
| 3 EC:E5:55:A4:B6:00    | IP-Adresse:   | 192 .            | 168 . 10      | . 63 Defau           | lt setzen (192.168.10.23) |       | MSP-ECE555A4B600 |
|                        | Netzmaske:    | 255 .            | 255 . 255     | . Defau              | it setzen (255.255.255.0) |       |                  |
|                        |               |                  |               |                      |                           |       |                  |
|                        | Default Gate  | eway: 0.         | 0.0           | . 0 De               | efault setzen (0.0.0.0)   |       |                  |
|                        |               |                  | Als Voreinste | ellung speichern     |                           |       |                  |
|                        |               |                  |               |                      |                           |       |                  |
|                        |               |                  | Ok            | Abbrechen            |                           |       |                  |
|                        |               |                  |               |                      |                           |       |                  |
|                        |               |                  |               |                      |                           |       |                  |
|                        |               |                  |               |                      |                           |       |                  |
|                        |               |                  |               |                      |                           |       |                  |
|                        |               |                  |               |                      |                           |       |                  |
|                        |               |                  |               |                      |                           |       |                  |
|                        |               |                  |               |                      |                           |       |                  |
| 4                      |               |                  | 1             | n                    |                           |       |                  |
|                        |               |                  |               |                      |                           |       |                  |
| ×                      |               |                  |               |                      |                           |       |                  |

Use HiDiscovery to assign a IP-address to the BAT. The PC is locally connected.

| 🕤 🔹 H2 QuickFinder | General                   |                                    |                                                  |                   |
|--------------------|---------------------------|------------------------------------|--------------------------------------------------|-------------------|
| Configuration      | This is where you can pro | gram common settings for all wire  | ess LAN interfaces.                              |                   |
| Management         | Country:                  | Europe                             | •                                                |                   |
| General            | TT LOOL                   |                                    |                                                  |                   |
| e deneral          | ARP handing               |                                    |                                                  |                   |
| G Security         | indoor only mode activ    | aleo                               |                                                  |                   |
| 5 Stations         | Email address for WLAN e  | events:                            |                                                  |                   |
| 802.11i/WEP        | . Interfaces              |                                    |                                                  |                   |
| 🍓 802.1X           | There is a                |                                    |                                                  |                   |
| 💩 WLC              | This is where you can pro | gram physical and logical (MultiSS | D) wreless LAN settings.                         |                   |
| AutoWDS            | Physical WLA              | N settings                         | Logical WLAN settings                            |                   |
| Trace              |                           |                                    |                                                  |                   |
| B Wireless-IDS     | Point-to-Point            | Physical WI AN settings - W        | AN interface 1                                   |                   |
| Date & Time        | This is where you can p   | - Filysical free of seconds - fi   | continuente a                                    |                   |
| log & Trace        | Common point4             | Operation Radio Performance        | e Client mode                                    |                   |
| Communication      |                           | THE WE AN interfaces applied       |                                                  |                   |
| Pv4                | Extended settings         | V LAW Intellace enabled            |                                                  |                   |
| 2 IPv6             | The following physical v  | WLAN operation mode:               | Access point -                                   |                   |
| DIP Router         |                           | Broken LAN Ink detection:          | None -                                           |                   |
| Firewall/QoS       |                           | WI AN Interface Lisage:            | WI AN                                            |                   |
| VPN                | Bit rate serial P2P auto- | the of the local charge.           | intern .                                         |                   |
| Certificates       | It May sim Assesses       |                                    |                                                  |                   |
| COM Ports          | M Now sinutarious         | Link LED function:                 | Connection count -                               |                   |
| Public Spot        | Block time:               | The link-LED function 1            | Tient signal strength' only makes sense in "Tier | nt mode' WLAN     |
| RADIUS Server      | -WLAN Link Status Loo     | operation. It denotes the          | e signal strength between this station and the o | connected acces   |
| Least-Cost-Router  | Horitical Courter Court   | point.<br>Signal strength and thus | the connection quality is indicated by the blin  | king frequency. T |
|                    | enables you to capture    | faster the link LED blink          | s the better the connection is.                  |                   |
|                    | WLAN Link Status I        |                                    |                                                  |                   |
|                    |                           |                                    |                                                  |                   |

Use Access-Point as WLAN operation mode. Optionally you can choose alternative Radio settings etc.

| BAT-F_D07320, Configuration                                           |                                 |                                |                                       | 8 8 |
|-----------------------------------------------------------------------|---------------------------------|--------------------------------|---------------------------------------|-----|
| G ⊙ ▼ ♀ QuickFinder                                                   | General<br>This is where you    | can ninniam common settings f  | or all wireless I AN interfaces       |     |
| Say Management<br>Wireless LAN<br>General                             | Country:                        |                                | Europe                                | •   |
| <ul> <li>Band Steering</li> <li>Security</li> <li>Stations</li> </ul> | Email address for               | ode activated<br>WLAN events:  |                                       |     |
| © 802.11i/WEP<br>802.1X<br>WLC                                        | Interfaces<br>This is where you | can program physical and logic | al (MultiSSID) wireless I AN settions |     |
| AutoWDS     Trace     Wireless-IDS     Trace                          | Physic<br>Delet to Delet        | cal WLAN settings              | Logical WLAN settings                 |     |
| Date & Time     Log & Trace                                           | Fransmission Alarms             | IN INCENSEE 1 - NELWORK 1      | 8                                     |     |
| Communication Interface:     IPv4     IPv6     Network 0              | network enabled                 | WLAN interface 1 - Network     |                                       | F   |
| Firewall/QoS     Suppress                                             | SSID broadcast:                 | NO                             |                                       |     |
| Certificates     COM Ports     Maximum     NetBIOS     Misimal ali    | count of clients:               | 0                              | \$y                                   |     |
| Public-Spot                                                           | oni agna siongin;               | v                              | 4                                     |     |

#### Configure the SSID

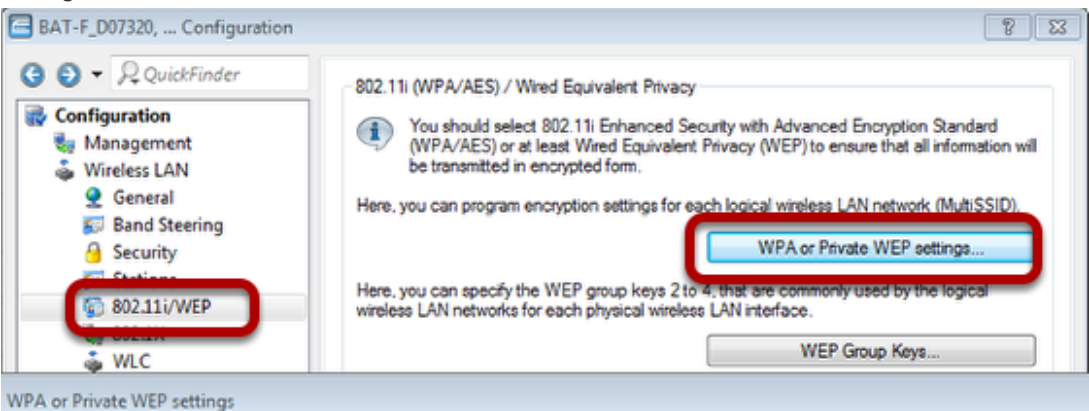

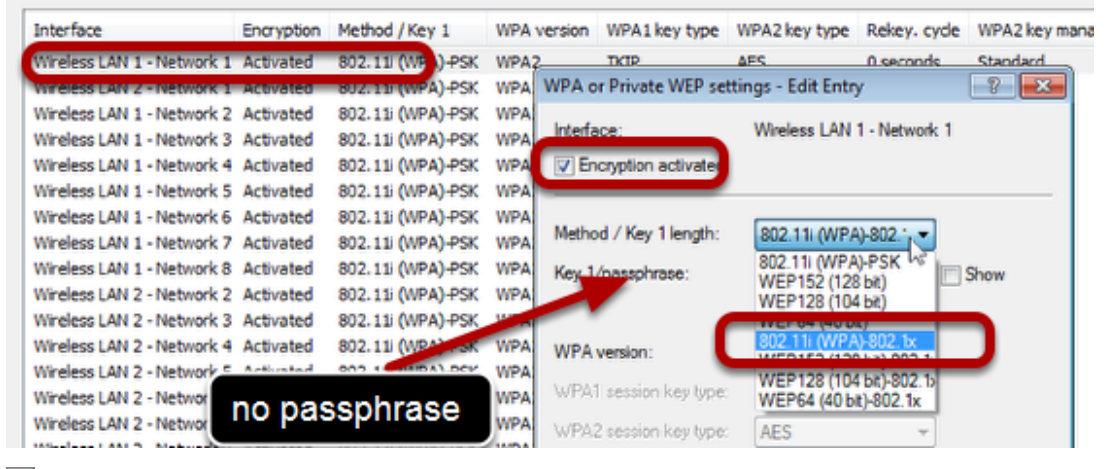

×

Proceed to menu "Wireless LAN - 802.11i/WEP"

Use button "WPA or Private WEP settings...". A new window will open

Doubleclick on first line

Make sure that "encryption activated" is checked

Choose "802.11i (WPA)-802.1x" as "Method

Leave the passphrase field blank.

| QuickFinder Configuration                                                                                                    | Interface settings<br>Specify login setting                                                             | s for each local area network i                                                                                                    | interface.                                                                                                    |  |  |
|----------------------------------------------------------------------------------------------------|----------------------------------------------------------------------------------------------------|----------------------------------------------------------------------------------------------------|----------------------------------------------------------------------------------------------------|--|--|
| Wireless LAN                                                                                                    | Interfaces                                                                                              |                                                                                                    |                                                                                                    |  |  |
| Ceneral Control Control Contr | Authentication via F<br>You can manage th<br>(name is DEFAULT<br>LAN networks to b<br>For each RADIUS a | RADIUS<br>e authentication of the wireless<br>). In addition, you can define yo<br>e entered in place of the passp<br>server listed here, a backup ser                                       | s LAN networks in a central RADIUS server<br>our own RADIUS server for specific wireless<br>phrase of the logical wireless LAN network).<br>rver can be specified.<br>RADIUS servers                                                                                                    |  |  |
| AutoWDS                                                                                                    |                                                                                                    |                                                                                                    |                                                                                                    |  |  |
| RADIUS servers                                                                                                    |                                                                                                    |                                                                                                    | 8 2                                                                                                    |  |  |
| Name Server address Serv                                                                                                    | er port Backup server S                                                                                 | ource addr                                                                                                    | ОК                                                                                                    |  |  |
| Name Server address Serv                                                                                                    | er port Backup server S                                                                                 | RADIUS servers - New I                                                                                                    | Cancel                                                                                                    |  |  |
| Name Server address Serv                                                                                                    | er port Backup server S                                                                                 | RADIUS servers - New I<br>Name:                                                                                                    | Entry                                                                                                    |  |  |
| Name Server address Serv                                                                                                    | er port Backup server S<br>Default server                                                               | RADIUS servers - New I<br>Name:<br>Server address:<br>Server address:                                                                                                    | OK<br>Cancel                                                                                                    |  |  |
| Name Server address Serv                                                                                                    | er port Backup server S                                                                                 | RADIUS servers - New I<br>Name:<br>Server addrese:<br>Server port:<br>Secret:                                                                                                    | Entry                                                                                                    |  |  |
| Name Server address Serv                                                                                                    | er port Backup server S<br>Default server Add                                                           | RADIUS servers - New I<br>Name:<br>Server address:<br>Server port:<br>Secret:                                                                                                    | OK<br>Cancel                                                                                                    |  |  |
| Name     Server address     Serv       P     QuickFinder       COM Ports       NetBIOS       Public-Spot       RADIUS Server       Least-Cost-Router                                                                                                    | Per port Backup server S                                                                                | RADIUS servers - New I<br>Name:<br>Server address:<br>Server port:<br>Secret:<br>Backup server:                                                                                              | Cancel                                                                                                    |  |  |
| Name Server address Serv                                                                                                    | Default server Add                                                                                      | RADIUS servers - New I<br>Name:<br>Server addrese:<br>Server port:<br>Secret:<br>Backup server:<br>(1) The device deter<br>destination networe<br>address should b<br>Source address (red ): | CACCE<br>Cancel<br>Entry<br>Provide the correct source IP address for the ork automatically. If a certain source IP address for the ork automatically. If a certain source IP address for the ork automatically. If a certain source IP address for the ork automatically. If a certain source IP address for the ork automatically. If a certain source IP address for the ork automatically. If a certain source IP address for the ork automatically. If a certain source IP address for the ork automatically. If a certain source IP address for the ork automatically. If a certain source IP address for the ork automatically. If a certain source IP address for the ork automatically. If a certain source IP address for the ork automatically or directly. |  |  |
| Name Server address Serv                                                                                                    | Default server Add                                                                                      | RADIUS servers - New I<br>Name:<br>Server address:<br>Server port:<br>Secret:<br>Backup server:<br>I) The device deter<br>destination netwo<br>address should b<br>Source address (opt.):    | CACCE                                                                                                    |  |  |

# ×

Proceed to menu "Wireless LAN - 802.1X"

Use button "RADIUS servers...". A new window will open.

Use button "Add". A new window will open.

Fill in the fields. Leave the "Secret" field blank

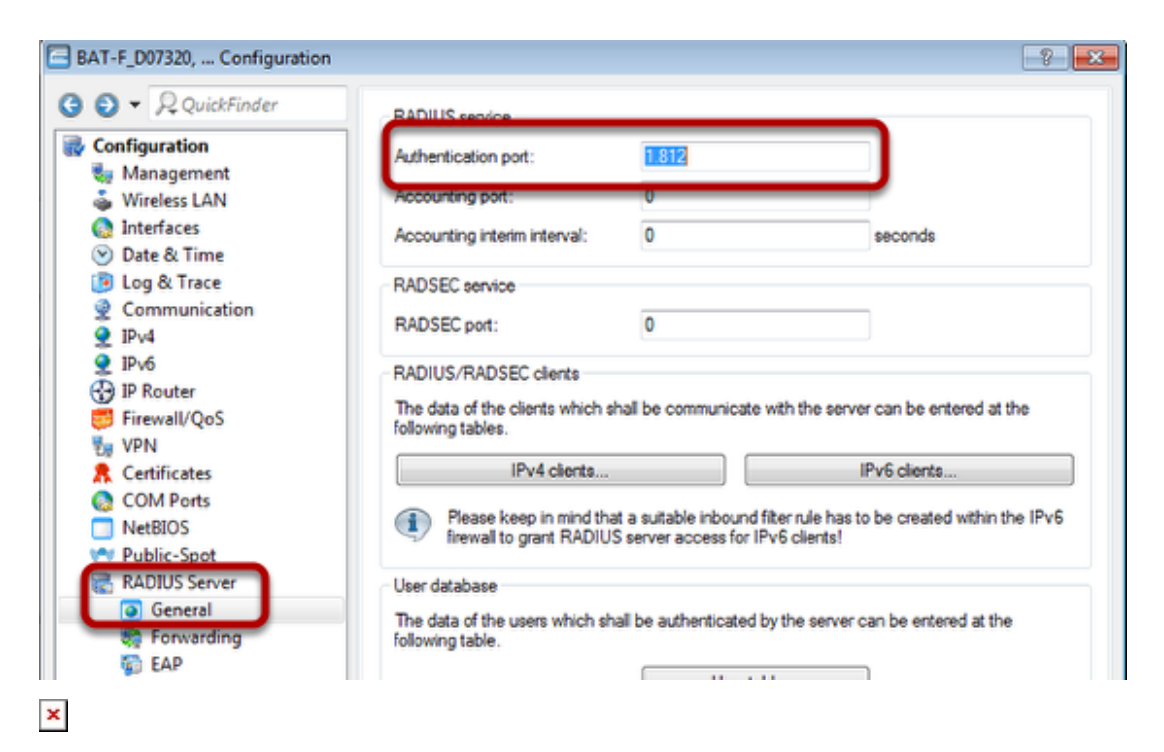

Proceed to menu "RADIUS Server - General"

| <ul> <li>QuickFinder</li> <li>Configuration</li> </ul>                                                          | Authentication method             | of authentication can be cho  | osen here.       |
|----------------------------------------------------------------------------------------------------|-----------------------------------|-------------------------------|------------------|
| 🍓 Management<br>🎄 Wireless LAN<br>🔕 Interfaces                                                                  | Default method:<br>Tunnel server: | TLS                           |                  |
| <ul> <li>Date &amp; Time</li> <li>Log &amp; Trace</li> <li>Communication</li> <li>IPv4</li> <li>IPv6</li> </ul> | For EAP/TLS check th              | e subject name towards the RA | ADIUS user table |
|                                                                                                    | TTLS default:                     | MD5                           | ▼                |
| Firewall/QoS                                                                                                    | Timeouts                          | MSCHAPVZ                      | •                |
| Certificates                                                                                                    | Reauth period:                    | 0                             | seconds          |
|                                                                                                    | Retransmit timeout:               | 0                             | seconds          |
| RADIUS Server                                                                                                   |                                   |                               |                  |
| EAP                                                                                                    |                                   |                               |                  |

Proceed to menu "RADIUS Server - EAP" Choose "TLS" as "Default method".

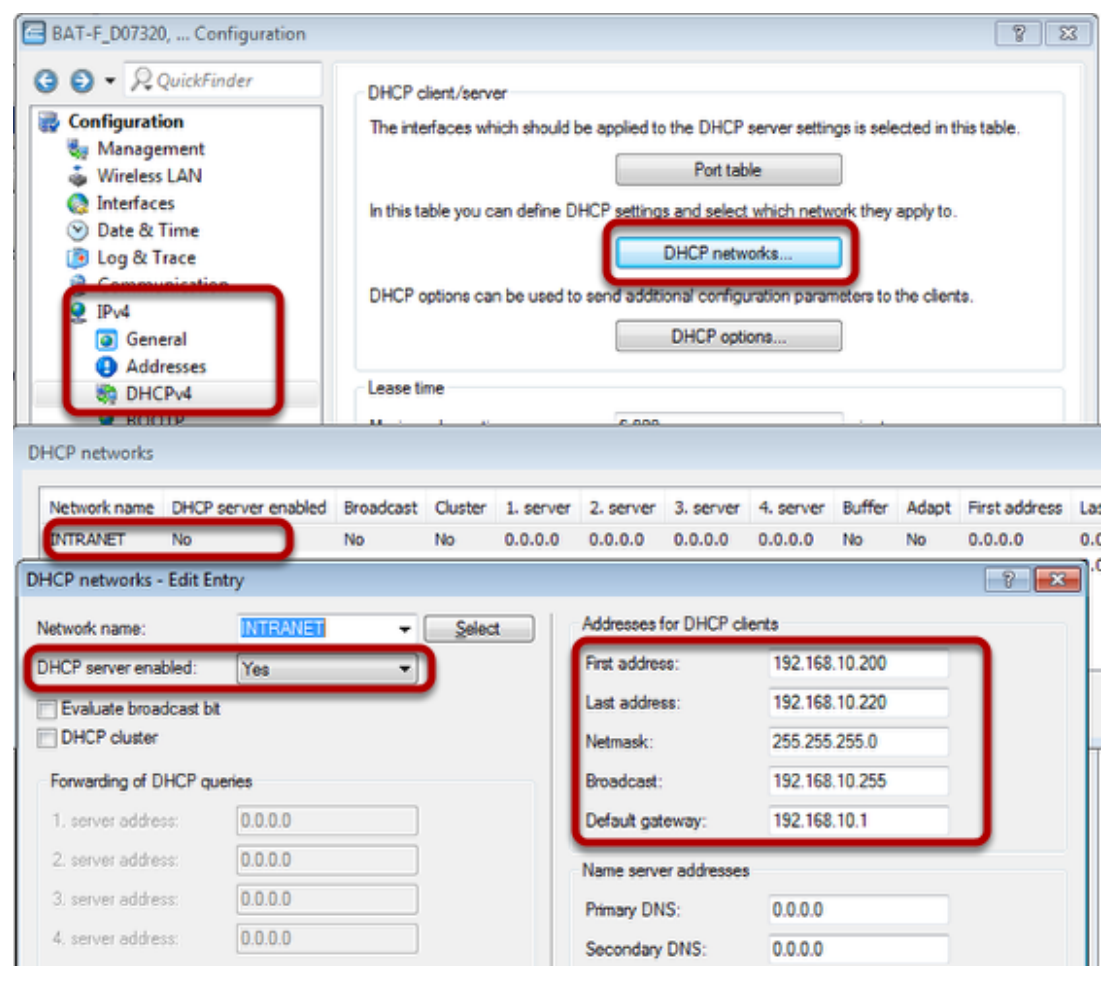

Proceed to menu "IPv4 - DHCPv4"

Use button "DHCP networks...". A new window will open.

Doubleclick on the first line (INTRANET). A new window will open.

Enable DHCL server and configure relevant IP settings.

Now the configuration of the OpenBAT is finished.

Upload Server Certificate to OpenBAT

| e Edit Device Group View  | Tools Help  |                                       |               |                            |              |
|---------------------------|-------------|---------------------------------------|---------------|----------------------------|--------------|
| ≩ 🧝 ସ 🔍 🔍 🖉 🖉             | 🖻 🖾 🏷 🗖 🕶 🔍 | QuickFinder                           |               |                            |              |
| Hirschmann LANconfig Name | Comm        | nent Cluster Name                     | Address       | Location                   | Device State |
| @ B4                      | T-F_D07320  |                                       | 192.168.10.63 |                            | Ok           |
|                           | Configure   |                                       | Ctrl+O        |                            |              |
|                           | Setup Wiza  | ard                                   | Ctrl+W        |                            |              |
|                           | Quick Rolls | back                                  | Ctrl+Q        |                            |              |
|                           | Check       |                                       | Ctrl+F5       |                            |              |
|                           | Configurat  | ion Management                        | •             | Print                      | Ctrl+P       |
| -                         | Firmware N  | Management                            | •             | Save as File               | Ctrl+S       |
|                           | WEBconfig   | / Console Session                     | ,             | Restore from File          | Ctrl+R       |
|                           | Monitor De  | evice                                 |               | Save Script as File        |              |
|                           | Monitor De  | evice Temporarily                     | Ctrl+M        | Restore Script from File   |              |
|                           | Monitor W   | LAN Device                            |               | Save Certificate as File   | _            |
|                           | Create Trac | ce Output                             |               | Upload Certificate or File |              |
|                           | Set Date/Ti | ime                                   |               |                            |              |
|                           | Activate So | oftware Option                        |               |                            |              |
| 1                         | Activate Co | onfiguration Synchronization Settings |               |                            |              |
|                           | Add to Win  | ulara albanas Canasa                  |               |                            |              |

Rightclick on the OpenBAT within LANconfig

Use menu "Configuration Management - Upload Certificate or File...". A new window will open.

| 🚰 Restore    | Certificate to BAT-F_D07320                                    |                       |                 | ×   |
|--------------|----------------------------------------------------------------|-----------------------|-----------------|-----|
| Suchen in:   | 🧮 Desktop                                                      | - G 🕽                 | š 📂 🛄 🔻         |     |
|              | Dateiordner                                                    |                       |                 | •   |
|              | <b>client.txt</b><br>Textdokument<br>2,51 KB                   | N                     |                 |     |
| 5            | HirschmannBAT.p12<br>Privater Informationsaustau<br>3,49 KB    | 4                     |                 |     |
| 5            | HirschmannClient.p12<br>Privater Informationsaustau<br>3,36 KB |                       |                 |     |
| للمعمعا      | issues by                                                      |                       |                 | Ŧ   |
| Dateiname:   | HirschmannBAT.p12                                              |                       | Öffner          |     |
| Dateityp:    | Certificate Files                                              | •                     | Abbrech         | en  |
| Certificate  | EAP/TLS - Container as PKCS                                    | #12 file (*.pfx, *.p1 | 2 [requires pas | × – |
| Cert. passwo | Replace existing file of this ty                               | /pe                   |                 |     |

×

Choose the relevant file Choose "EAP/TLS - Container as PKCS#12 file" Enter the password

The certificate will be uploaded.

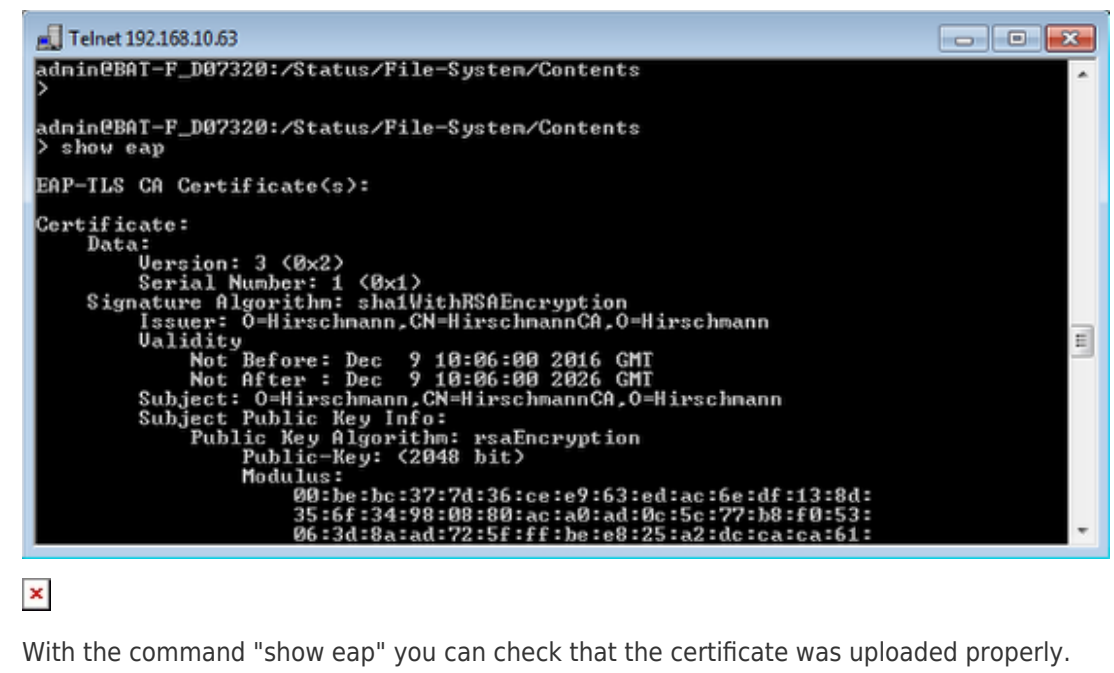

With the command "show eap" you can check that the certificate was uploaded properly.

Client side: Install the certificates

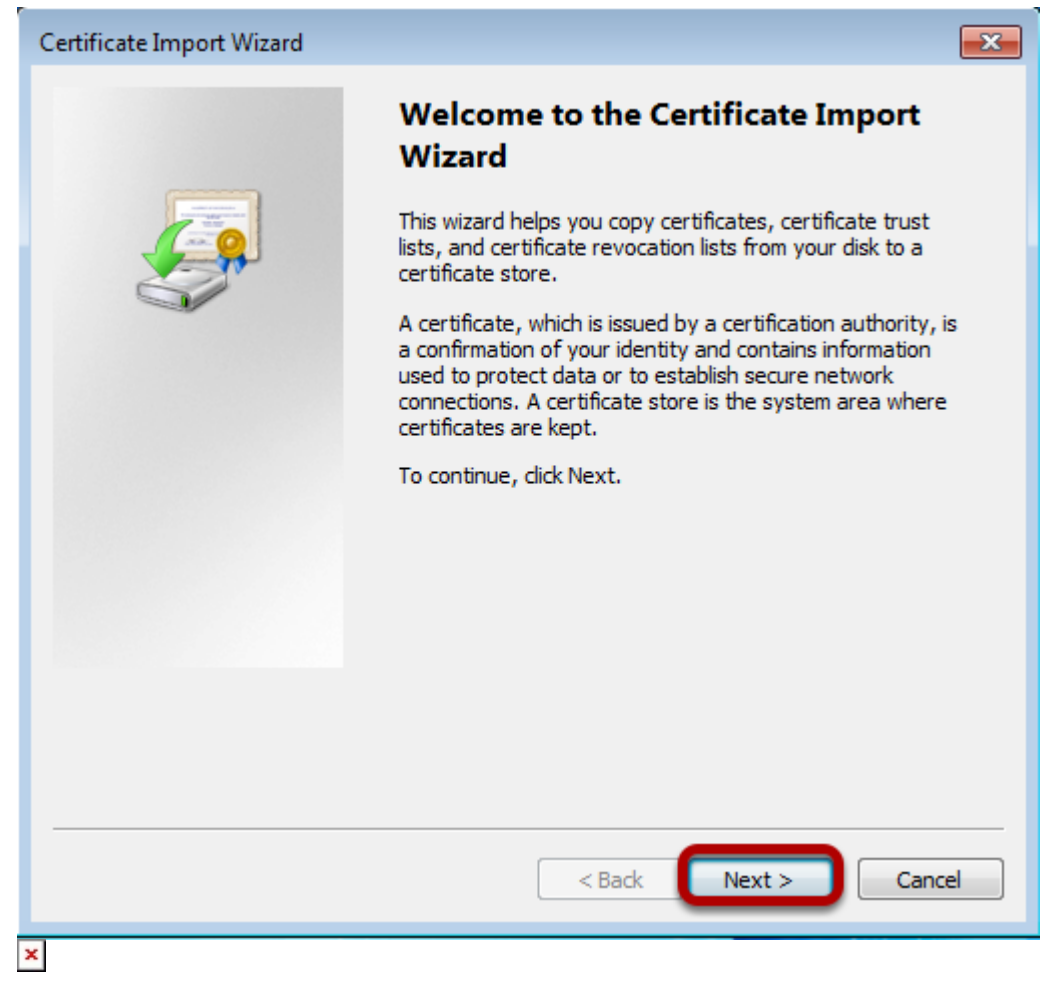

Doubleclick on the Client certificate. A new window will open. Click on "Next"

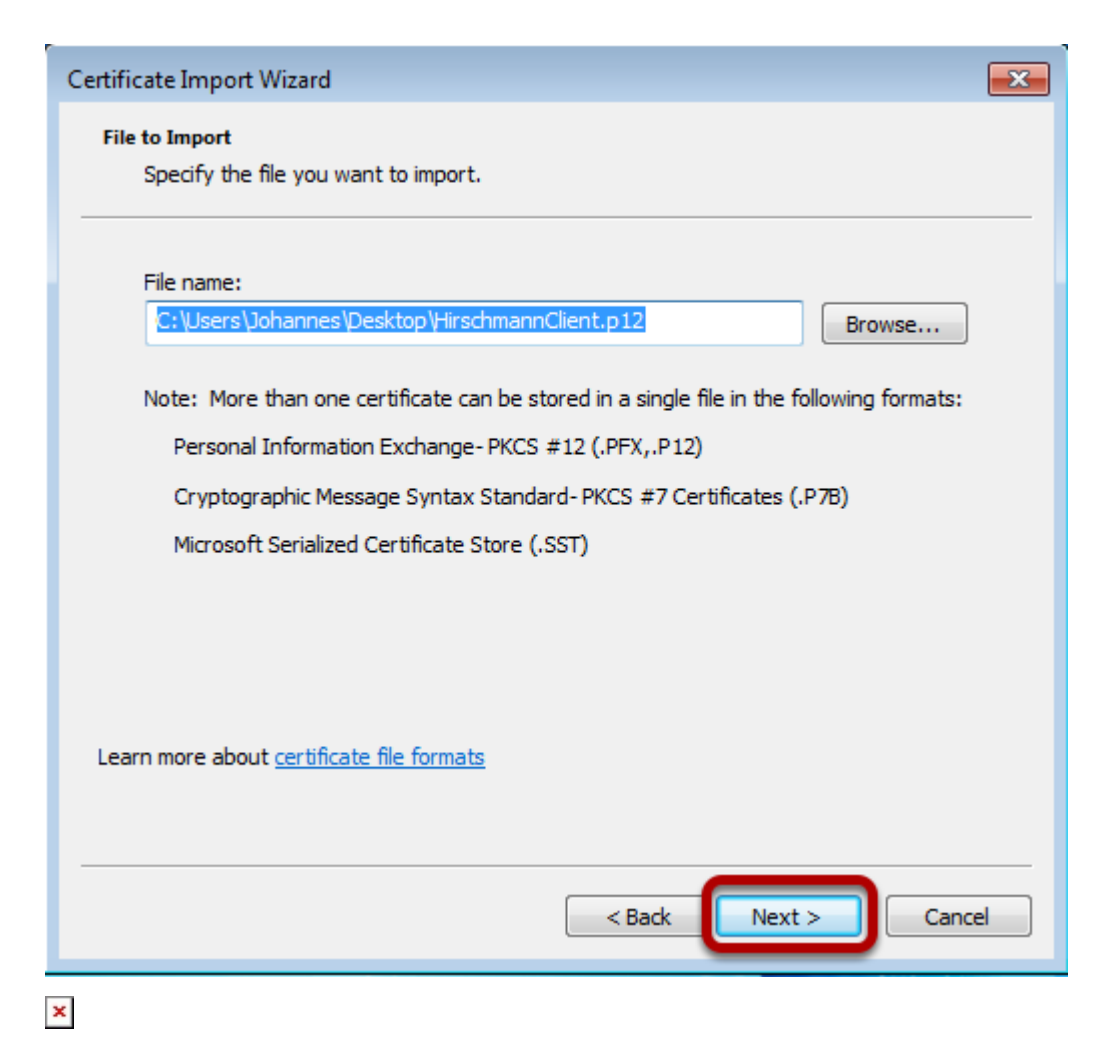

The wizard will show the path of the certificate. Use button "Next".

| Certificate Import Wizard                                                                                                    | × |
|----------------------------------------------------------------------------------------------------|---|
| Password<br>To maintain security, the private key was protected with a password.                                                              |   |
| Type the password for the private key.                                                                                                    |   |
| Password:                                                                                                    |   |
| Enable strong private key protection. You will be prompted every time the<br>private key is used by an application if you enable this option. |   |
| Mark this key as exportable. This will allow you to back up or transport your<br>keys at a later time.                                        |   |
| ☑ Include all extended properties.                                                                                                    |   |
| Learn more about protecting private keys                                                                                                    |   |
|                                                                                                    |   |
| < Back Next > Cance                                                                                                    | ! |

Enter the password of the certificate and click on "Next".

| Certificate Import Wizard                                                                                |  |  |  |  |
|----------------------------------------------------------------------------------------------------|--|--|--|--|
| Certificate Store<br>Certificate stores are system areas where certificates are kept.                    |  |  |  |  |
| Windows can automatically select a certificate store, or you can specify a location for the certificate. |  |  |  |  |
| Output Automatically select the certificate store based on the type of certificate                       |  |  |  |  |
| Place all certificates in the following store                                                            |  |  |  |  |
| Certificate store: Browse                                                                                |  |  |  |  |
| Learn more about <u>certificate stores</u>                                                               |  |  |  |  |
| < Back Next > Cancel                                                                                     |  |  |  |  |

Stay with default settings. The place to store the certificate will be selected automatically. Click on "Next".

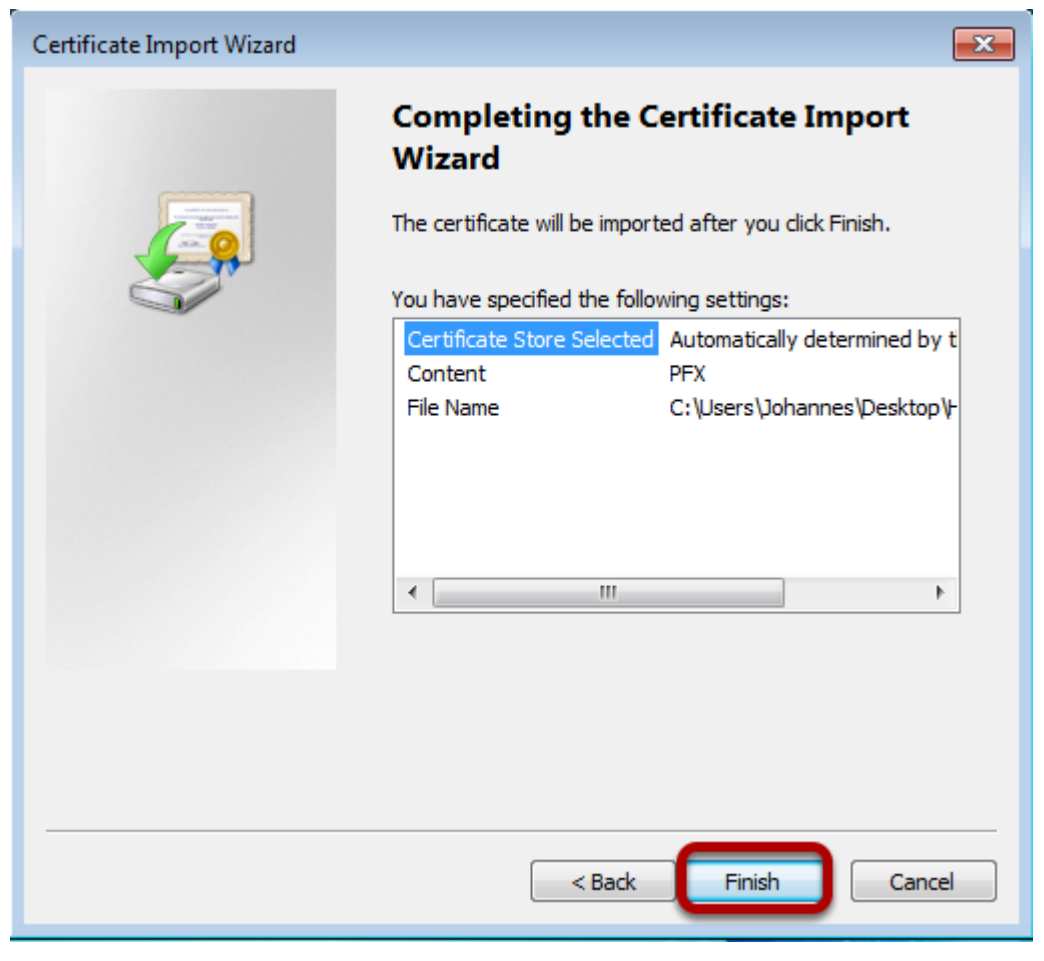

Click on "Finish".

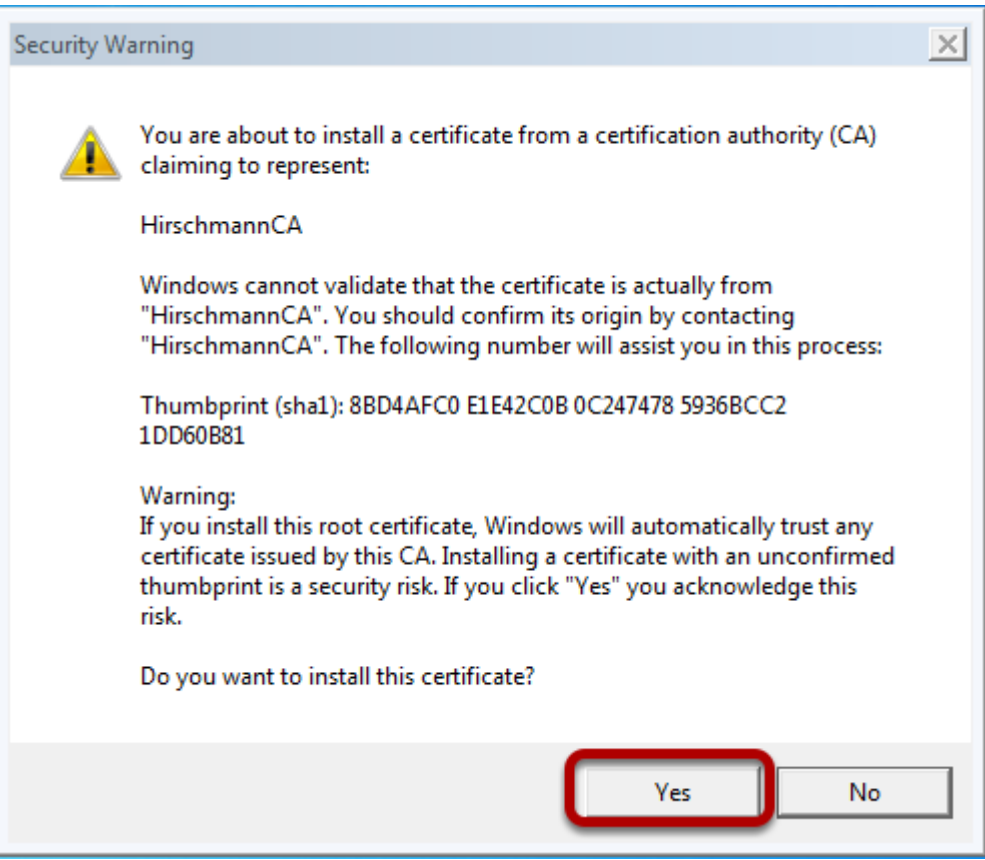

1

Confirm to install the certificate.

Configure the wireless network

| ~~~                                                                                   |                                                                                                    |                                   |                              |                    |
|---------------------------------------------------------------------------------------|----------------------------------------------------------------------------------------------------|-----------------------------------|------------------------------|--------------------|
| 🔾 🖓 🦉 👯 « All Control Panel )                                                         | Items   Network and Sharing Center                                                                                  | •                                 | Search Control Panel         | Q                  |
| Control Panel Home<br>Manage wireless networks<br>Change advanced sharing<br>settings | View your basic network info<br>WIN7VM<br>(This computer)<br>View your active networks<br>Network<br>Public network | ormation and s                    | set up connections           | See full map       |
| ×                                                                                     | Change your networking settings —<br>Set up a new connection o<br>Set up a wireless, broadbar                       | r network<br>Id, dial-up, ad hoc, | or VPN connection; or set up | a router or access |

Open the window to manage Wireless networks

| G 🗣 🛃 « Network and Internet ) Manage Wireless Networks 🔹 🍕 Search Manage Wireless N                                                     |
|----------------------------------------------------------------------------------------------------|
| Manage wireless networks that use (Wireless Network Connection)<br>Windows tries to connect to these networks in the order listed below. |
| Add Adapter properties Profile types Network and Sharing Center                                                                          |
|                                                                                                    |
|                                                                                                    |
|                                                                                                    |
|                                                                                                    |

Click "Add" to create a new entry.

| () all Manually connect to a                                                     | wireless network                                                                                                    |  |  |  |  |
|----------------------------------------------------------------------------------|----------------------------------------------------------------------------------------------------|--|--|--|--|
| How do you want to                                                               | add a network?                                                                                                    |  |  |  |  |
| Manually cree<br>This creates a new<br>for the network of<br>security key (if ap | Manually create a network profile<br>This creates a new network profile or locates an existing network and saves a profile<br>for the network on your computer. You need to know the network name (SSID) and<br>security key (if applicable). |  |  |  |  |
| Create an ad<br>This creates a ter                                               | hoc network<br>nporary network for sharing files or an Internet connection                                                                                                    |  |  |  |  |
| ×                                                                                |                                                                                                    |  |  |  |  |
| Use option "Manualle create                                                      | e a network profile".                                                                                                    |  |  |  |  |
| 🚱 ݵ Manually connect to a                                                        | wireless network                                                                                                    |  |  |  |  |
| Enter information for                                                            | r the wireless network you want to add                                                                                                    |  |  |  |  |
| Network name:                                                                    | EAPtest                                                                                                    |  |  |  |  |
| Security type:                                                                   | WPA2-Enterprise                                                                                                    |  |  |  |  |
| Encryption type:                                                                 | AES                                                                                                    |  |  |  |  |
| Security Key:                                                                    | Hide characters                                                                                                    |  |  |  |  |
| Start this connection                                                            | nautomatically                                                                                                    |  |  |  |  |
| Connect even if the network is not broadcasting                                  |                                                                                                    |  |  |  |  |
| wanning, ir you sele                                                             | ce chis option, your computer's privacy might be at lisk.                                                                                                    |  |  |  |  |
|                                                                                  |                                                                                                    |  |  |  |  |
|                                                                                  | Next Cancel                                                                                                    |  |  |  |  |

Enter the previously configured SSID

Choose WPA2-Enterprise" as "Security type" and "AES" as "Encryption Type". Click "Next"

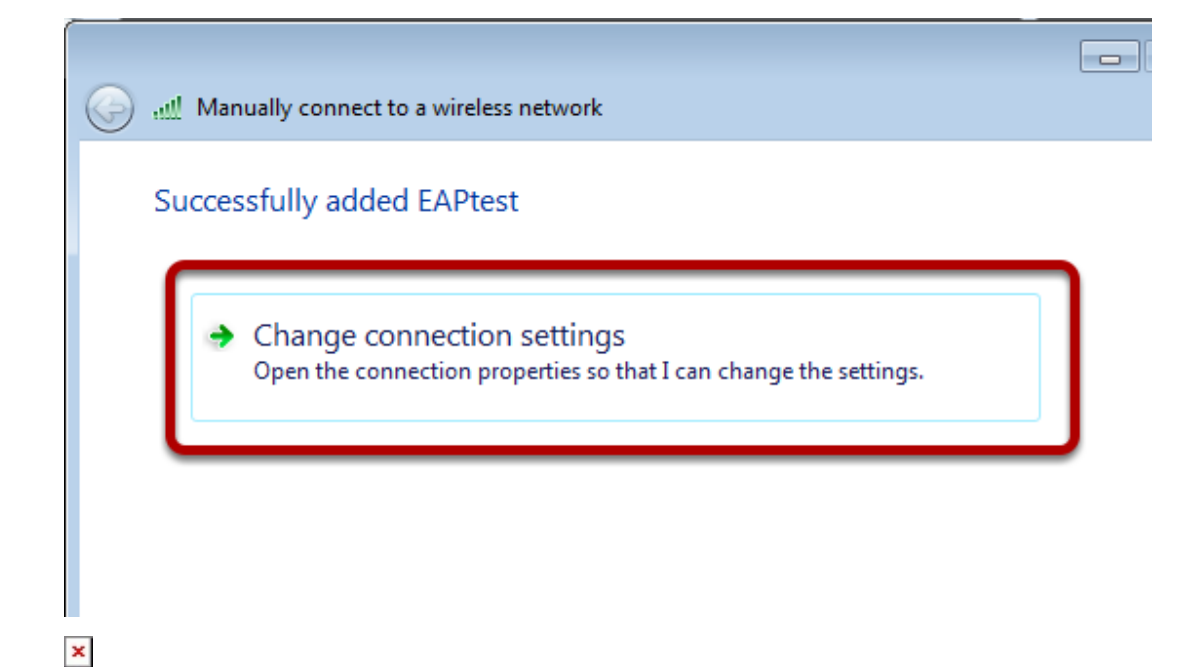

Click on "Change connection settings"

| EAPtest Wireless Network Properties                                                                                                    |
|----------------------------------------------------------------------------------------------------|
| Connection Security                                                                                                    |
| Security type: WPA2-Enterprise                                                                                                    |
| Encryption type: AES                                                                                                    |
| Choose a network authentication method:<br>Microsoft: Smart Card or other certificat Settings<br>Remember my credentials for this connection each |
| time I'm logged on                                                                                                    |
| Advanced settings                                                                                                    |
| OK Cancel                                                                                                    |
| ×                                                                                                    |

In tab "Security" choose "Microsoft Smartcard..." and press the button "Settings"

| Smart Card or other Certificate Properties                                                                                                    |
|----------------------------------------------------------------------------------------------------|
| When connecting:<br>Use my smart card<br>Use a certificate on this computer<br>Validate server certificate selection (Recommended)<br>Connect to these servers:                                                                                     |
|                                                                                                    |
| Trusted Root Certification Authorities:  DigiCert Assured ID Root CA DigiCert High Assurance EV Root CA Equifax Secure Certificate Authority Geo Trust Global CA Geo Trust Global CA HirschmannCA HirschmannCA Microsoft Root Certificate Authority |
| ۲                                                                                                    |
| View Certificate Do not prompt user to authorize new servers or trusted certification                                                                                                    |
| Use a different user name for the connection                                                                                                    |
| OK Cancel                                                                                                    |

Check "Validate server certificate" and choose the relevant certificate. Close all configuration dialaogs with button "OK"

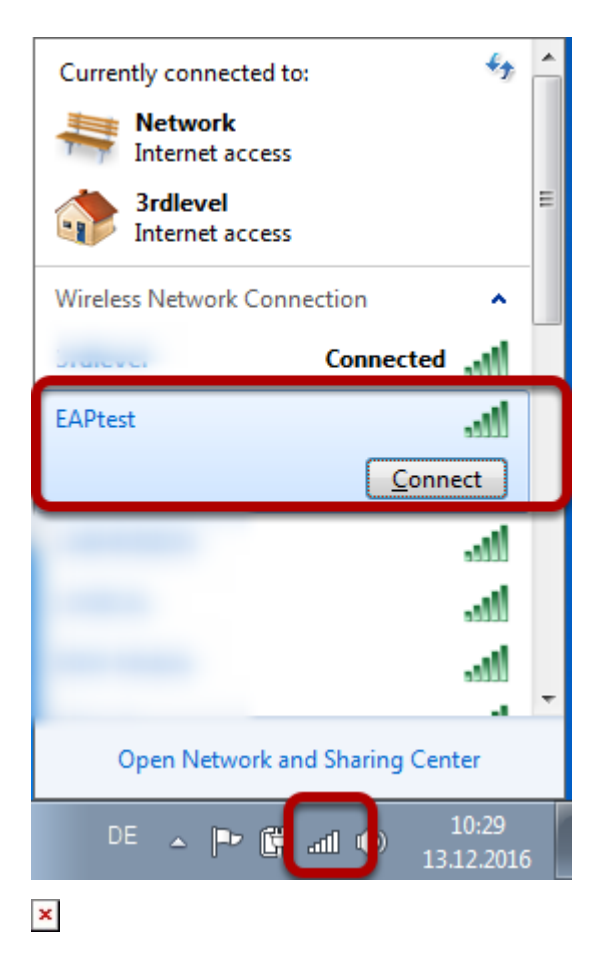

Click on the WLAN icon in the taskbar and choose the relevant WLAN (EAPtest) to connect to.